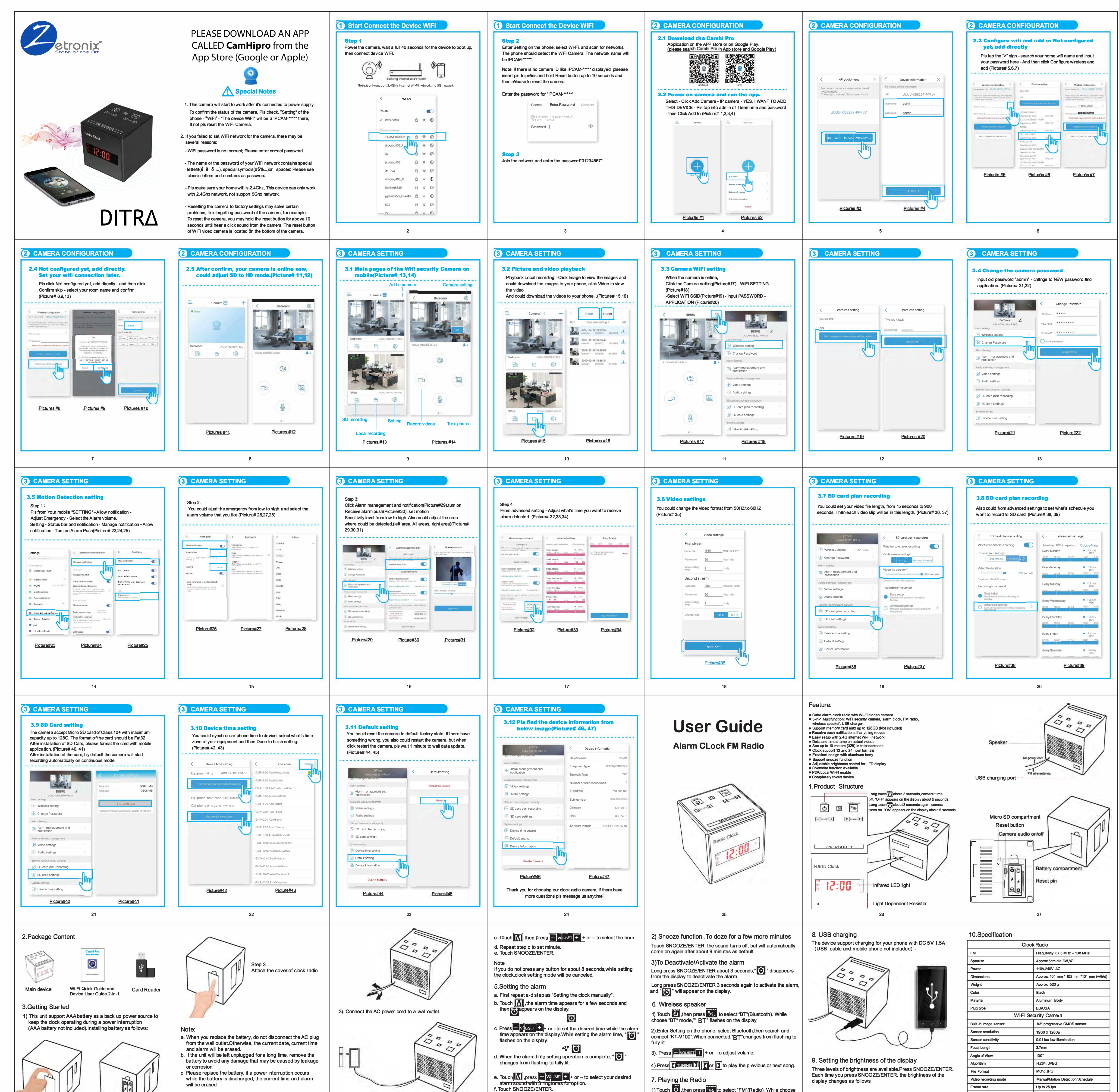

| $< \sqrt{7}$                                |                                                              | 2). Extend the FM wire antenna fully to increase reception                                    | 4.Setting the clock manually                                     | Note                                                                   | "FM" mode," FM" will show on display with solid red.                         | High(default) —► Middle —► Low ¬                                                                                          | Recording Capability    | HD,VGA                                  |
|---------------------------------------------|--------------------------------------------------------------|-----------------------------------------------------------------------------------------------|------------------------------------------------------------------|------------------------------------------------------------------------|------------------------------------------------------------------------------|----------------------------------------------------------------------------------------------------|-------------------------|-----------------------------------------|
|                                             |                                                              | sensitivity.                                                                                  | This unit is preset to the current date and time at the factory, | If you do not press any button for about 8 seconds, while setting      | ()                                                                           | I                                                                                                    | WIFI                    | Built-in WiFi Module (iEEE 802.11b/g/n) |
| Step 1                                      | Step 2                                                       |                                                                                               | and is powered by the back-up battery. To change the clock       | the clock and alarm, The clock and alarm settling will be canceled.    | 2).Long touch M about 3 seconds to search and channel                        | <u>_</u>                                                                                                    | Audio                   | Microphone                              |
| Take off the cover on<br>the bottom of unit | Insert new battery into battery compartment with the correct | Do not operate the unit over a steel desk or metal surface, as this may lead to interference. | a. Long touch about 3 seconds.                                   | 1)To stop alarm<br>Press any button to stop alarm, except SNOOZE/ENTER | 3). Touch M. support change channel, or press (Contracting Dill Contraction) | Note<br>When the alarm is sounding or the snooze function is active,<br>the brightness of the display capacity by changed | Memory type             | Micro SD Card (Max128GB, Not included)  |
|                                             |                                                              |                                                                                               |                                                                  |                                                                        |                                                                              |                                                                                                    | Night Vision            | Up to 10 meters(32ft)                   |
|                                             | pole.                                                        |                                                                                               | b. Touch - vouset + + or - to select 12 and 24 hours formats.    | The alarm will sound again at the same time the next day.              | to play the previous or next channel.                                        |                                                                                                    | Push alarm notification | Motion detected alarm                   |
|                                             | 28                                                           | 29                                                                                            | 30                                                               | 31                                                                     | 32                                                                           | 33                                                                                                    | -                       | 34                                      |
|                                             |                                                              |                                                                                               |                                                                  |                                                                        |                                                                              |                                                                                                    |                         |                                         |